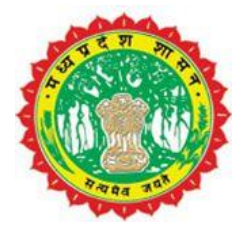

## **Standard Operating Procedure**

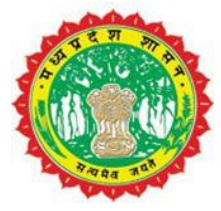

## Trade License User SOP

## DOCUMENT

| Project Name  | Ve<br>rsi<br>on | Document Name             | Date       | Reference | Sign of approval from<br>UADD |
|---------------|-----------------|---------------------------|------------|-----------|-------------------------------|
| e-Nagarpalika | 1.0             | Trade License<br>User SOP | 05.07.2020 |           |                               |

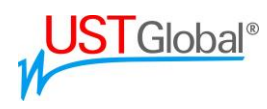

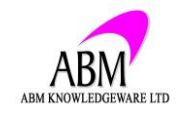

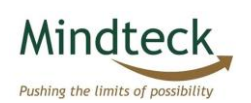

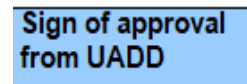

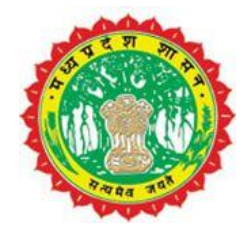

#### Flow Chart:-

### **Trade License Registration Process**

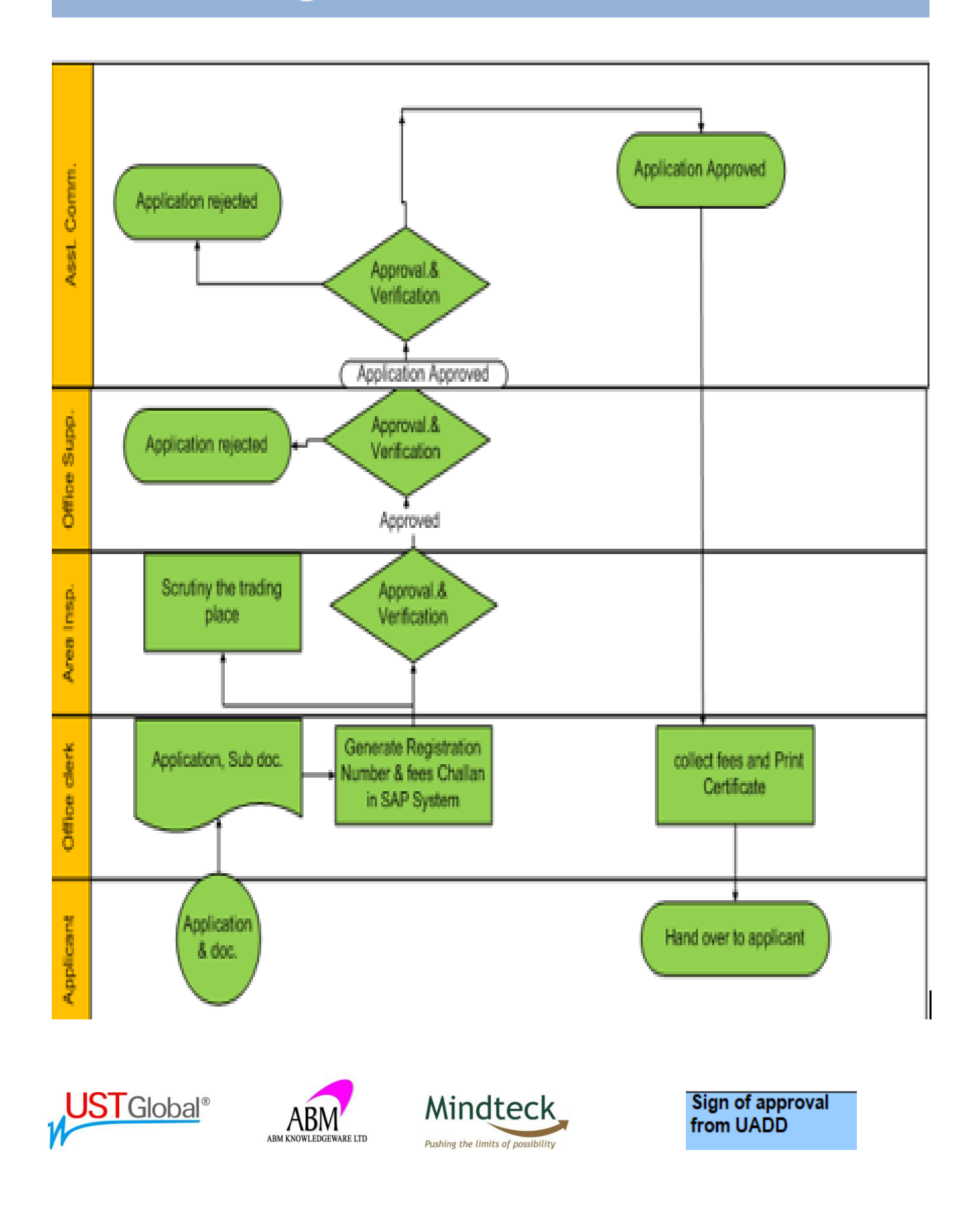

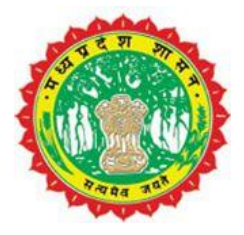

For Proceed the service kindly follow the below points:-

First Citizen/Applicant will go to the portal and select the Business -> Trade License (Non Food) -> Online Form – Trade/Commercial License as given below \_\_\_\_

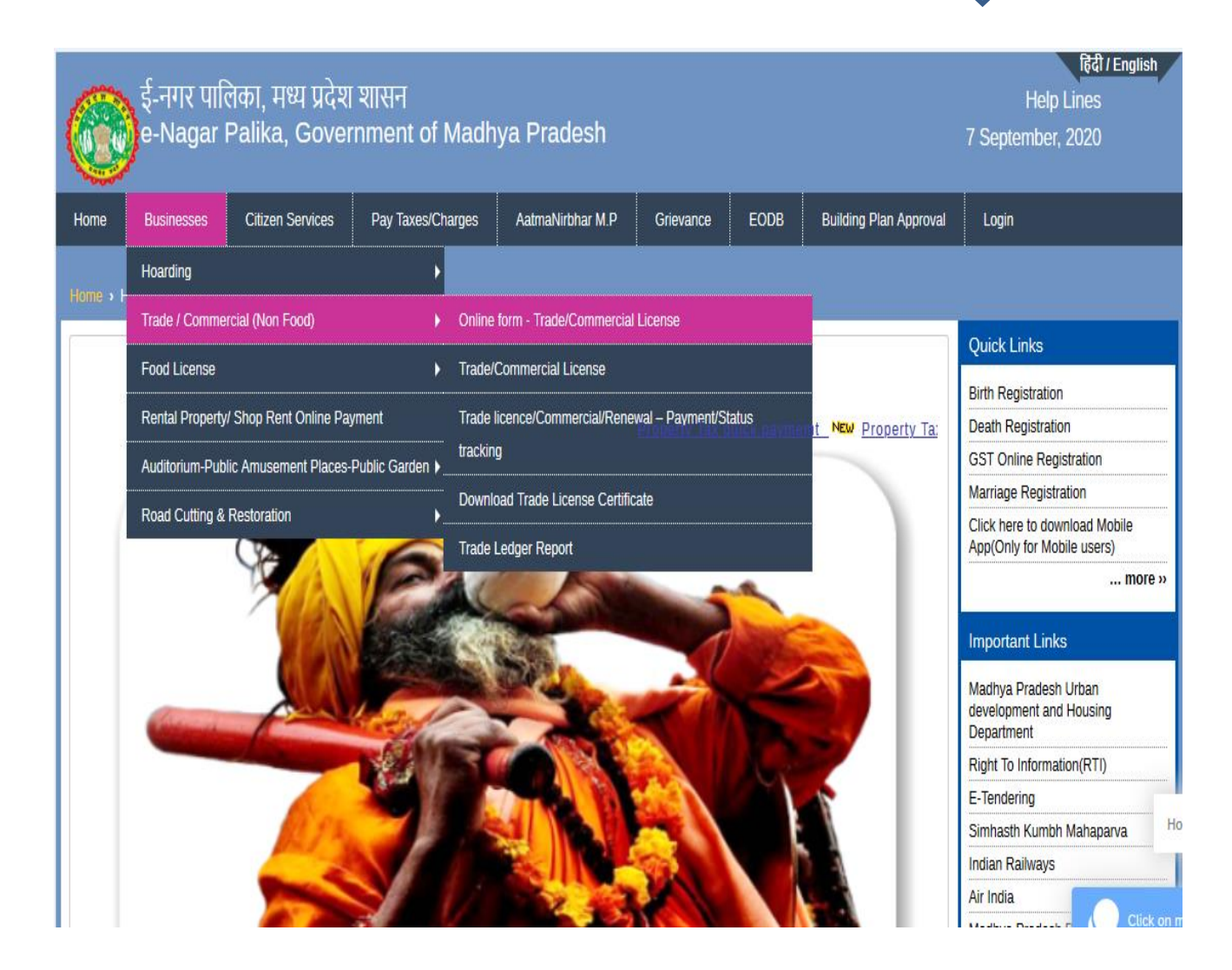

After selecting the service portal page will asks to select a ULB to proceed further

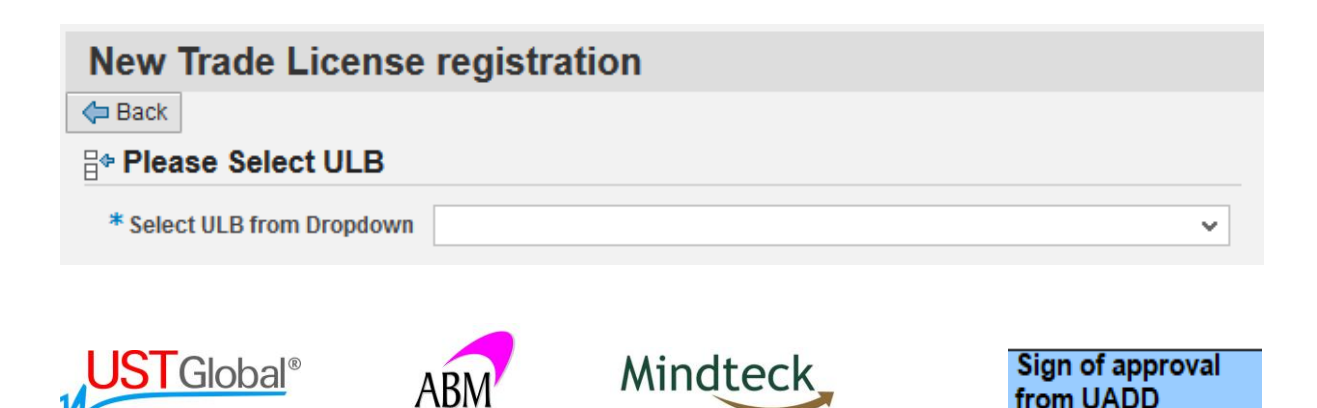

Pushing the limits of possibility

ABM KNOWLEDGEWARE LTD

from UADD

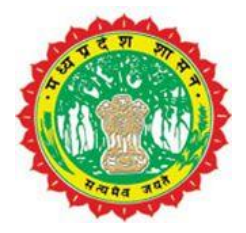

After selecting ULB portal open a form, applicant will fill the form and attach required documents. Mandatory field & documents marked with star

| New Trade License registration                               |                                             |                                   |               |                     |
|--------------------------------------------------------------|---------------------------------------------|-----------------------------------|---------------|---------------------|
| de Back                                                      |                                             |                                   |               |                     |
| <b>Please Select ULB</b>                                     |                                             |                                   |               |                     |
| * Select ULB from Dropdown GWALIOR NAGAR NIGAM/7वरि          | लेयर नगर निगम                               | ~                                 |               |                     |
| 💿 General Details/सामान्य विवरण                              |                                             |                                   |               |                     |
| Legacy Number/तिगेसी नंबर                                    |                                             | * Date Of Application/आवेदन की ता | ख             | 07.09.2020          |
| * Trade Type/व्यापार प्रकार                                  | *                                           | City/शहर                          |               | GWALIOR NAGAR NIGAM |
| *Ward/वार्ड                                                  | ~                                           | Zone                              |               | 000                 |
| * Applicant first name/आवेदक प्रथम नाम                       |                                             | * Applicant Last Name/आवेदक अति   | म नाम         |                     |
| *Father/Husband First Name/पिता/पति का नाम                   |                                             | *Father/Husband Last Name/पिता/   | गति आखिरी नाम |                     |
| * Mobile No. /मोवाइल नेवर                                    |                                             | Email/ईमेल                        |               |                     |
| Property ld / संपत्ति आईडी                                   |                                             |                                   |               |                     |
| 📄 Firm Name & Address/फर्म का नाम और पता                     |                                             |                                   |               |                     |
| * Messrs/Firm Name/मेसर्स / फर्म का नाम                      |                                             | * Type of Firm/फर्म का प्रकार     |               | ~                   |
| *House /Plot/Building No/हाउस /प्लॉट/ बिल्डिंग नेबर          |                                             | * Street/सड़क                     |               |                     |
| * Pincode/দিন কান্ত                                          |                                             | * State/राज्य                     | Madhya Prade  | sh                  |
| * Country/देश India                                          |                                             | Joint Partner Name (If Any        |               |                     |
| 🔂 Upload Required Documents                                  |                                             |                                   |               |                     |
| Proprietor / Owner photograph/मालिक / स्वामी फोटो            |                                             | Browse                            | No file sele  | ected.              |
| Firm /Office photograph/फर्म / ऑफिस तस्वीर                   |                                             | Browse                            | No file sele  | ected.              |
| Owned premises- Property tax receipt, Property registration  | ı details/स्वामित्व वाले परिसर - संपत्ति कर | रसीद, संपत्ति पंजीकरण Browse      | No file sele  | ected.              |
|                                                              |                                             |                                   |               |                     |
| * Self attested Rent agreement (If Rented property) and Prop | perty tax receipt (If self own property     | r) Brows                          | e No file se  | lected.             |
| *Government ID proof (Voter ID/PAN Card/Driving license/Aa   | adhar Card/Rent Agreement / Partne          | rship) Brows                      | e No file se  | lected.             |
| * Self Certificate/ Affidavit / स्व प्रमाणपत्र / एफिडेविट    |                                             | Brows                             | a No file se  | lected.             |
|                                                              |                                             |                                   |               |                     |
| E Please Enter Trade Item Type's                             |                                             |                                   |               |                     |
| Remove                                                       |                                             |                                   |               |                     |
| "Select Item Code from Below सूची के नीचे से आइटम कोड चुनें  | Description/विवरण Rate/मूल्यांकन क          | र्रे *Quantity/मात्रा             |               |                     |
|                                                              |                                             |                                   |               |                     |
|                                                              |                                             |                                   |               |                     |
|                                                              |                                             |                                   |               |                     |
|                                                              |                                             |                                   |               |                     |
|                                                              |                                             |                                   |               |                     |
|                                                              |                                             |                                   |               |                     |
|                                                              |                                             |                                   |               |                     |
|                                                              |                                             |                                   |               |                     |
|                                                              |                                             |                                   |               |                     |
| Agree All the Terms and Conditions of e-NagarPalika          |                                             |                                   |               |                     |
| Submit                                                       |                                             |                                   |               |                     |

After click on submit button portal will generate application/referrence number for tack the application status, aplicant can track the status of aplication at any level.

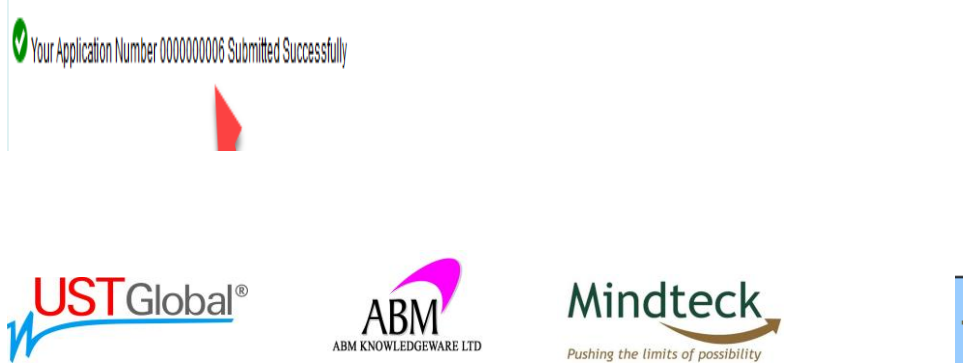

Sign of approval from UADD

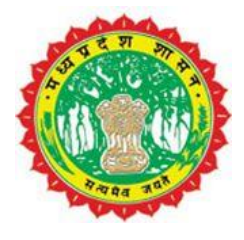

ULB authorized user review application along with attached documents. Based on application review report ULB User will approve or reject the application, After the approval Citizen/Applicant can pay online Fees for Certificate as shown below

For Track/Pay against the application, Select Business -> Trade / Commercial (Non Food) - > Trade license / Commercial/Renewal status tracking

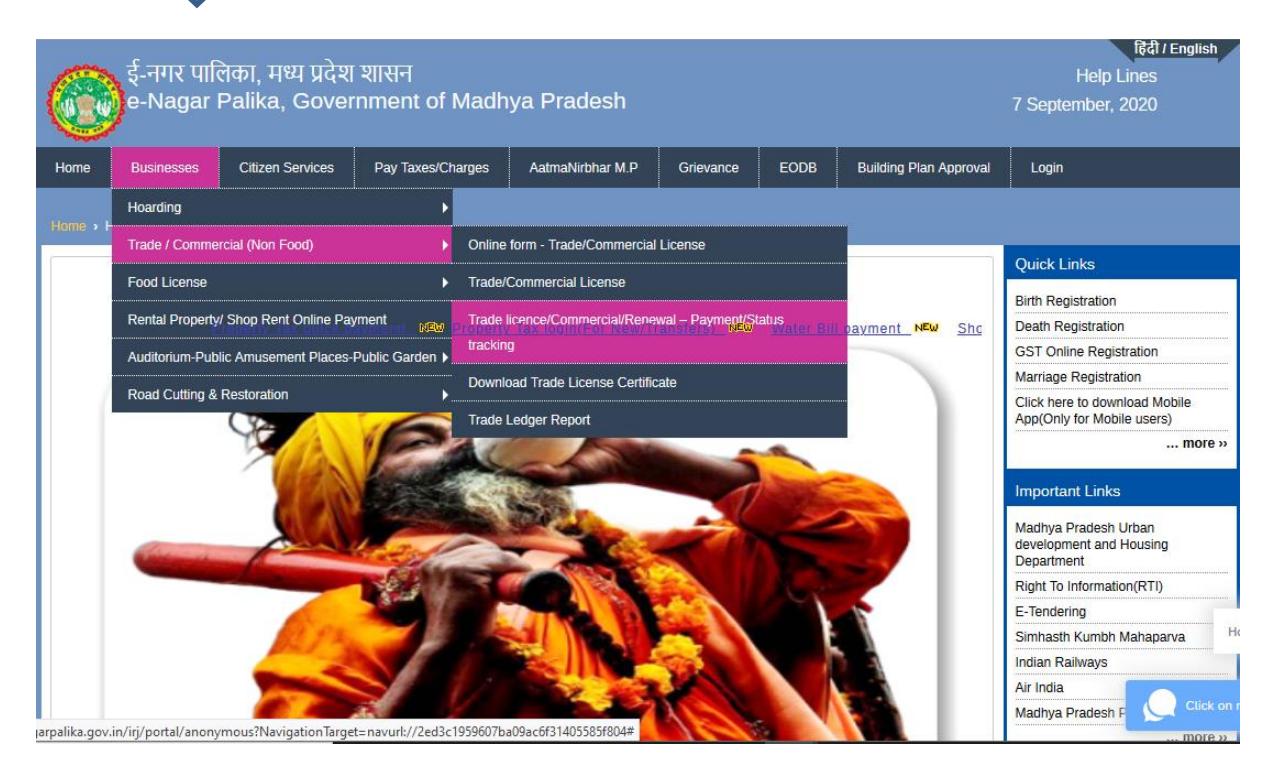

Select ULB and type License number, then click on search.

| Enter below Details for License MP e-NagarPalika       | License Online Payment          |  |  |  |  |  |  |  |
|--------------------------------------------------------|---------------------------------|--|--|--|--|--|--|--|
| Enter below Details for License MP e-NagarPalika       |                                 |  |  |  |  |  |  |  |
|                                                        | Enter below Details for I       |  |  |  |  |  |  |  |
| *Select your City/ULB: INDORE NAGAR NIGAMईदोर नगर निगम | *Select your City/ULB:          |  |  |  |  |  |  |  |
| Registration No. / License No.:                        | Registration No. / License No.: |  |  |  |  |  |  |  |
| OR Old License No.:                                    | OR Old License No.:             |  |  |  |  |  |  |  |
| 🕅 Search                                               | M Search                        |  |  |  |  |  |  |  |

After providing required details to portal, the new page will open, here applicant can see the payment details and can make payment as well by click on go for payment

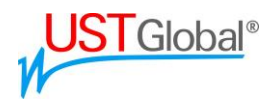

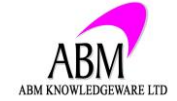

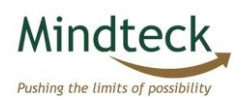

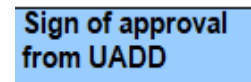

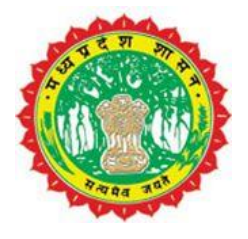

#### License Online Payment

| Enter below D                                                          | etails for L                                                                             | icense MP e-NagarPalika           |   |
|------------------------------------------------------------------------|------------------------------------------------------------------------------------------|-----------------------------------|---|
| * Select yo                                                            | ur City/ULB:                                                                             | INDORE NAGAR NIGAM/इंदोर नगर निगम | ~ |
| Registration No. / L                                                   | icense No.:                                                                              |                                   |   |
| OR Old I                                                               | icense No.:                                                                              |                                   |   |
| 🛗 Search                                                               |                                                                                          |                                   |   |
| Trader Details                                                         |                                                                                          |                                   |   |
| Print Ledger                                                           |                                                                                          |                                   |   |
| Registration No.:                                                      |                                                                                          |                                   |   |
| Trader Name:                                                           | MURTAZA KH                                                                               | IAMBATI                           |   |
| Firm Name:                                                             | ROYAL TRAE                                                                               | DING                              |   |
| Mobile:                                                                | 8                                                                                        |                                   |   |
| House No./Name:                                                        | 21. GADI ADI                                                                             | DA PANI KI TANKI KE PASS          |   |
| Street/Locality:                                                       | INDORE                                                                                   |                                   |   |
| City:                                                                  | INDORE NAG                                                                               | GAR NIGAM                         |   |
| Ward:                                                                  | Head Office I                                                                            | ndore                             |   |
| Zone:                                                                  | 003                                                                                      |                                   |   |
| Fees Detail                                                            |                                                                                          |                                   |   |
| Old Ar<br>Current Year Dem<br>Service Cha<br>Per<br>Application Form F | rear: 0.00<br>and: 1,000.00<br>arge: 5.00<br>halty: 0.00<br>ees: 0.00<br>fotal: 1,005.00 |                                   |   |

afterwards click on 'Go for Payment' the portal redirect the applicant to payment page where applicant can make payment with any desired method.

|                                               | S BANK   EASYPAY                                                                                                    |             |                              |      |  |  |  |  |
|-----------------------------------------------|----------------------------------------------------------------------------------------------------|-------------|------------------------------|------|--|--|--|--|
|                                               | AXIS BANK                                                                                                    | arpalika MP |                              |      |  |  |  |  |
|                                               | Merchant Id :                                                                                                    |             | ULB Code :                   | 0152 |  |  |  |  |
|                                               | Transaction No :<br>Amount :                                                                                                    | 1005.00     | Currency :                   | INR  |  |  |  |  |
|                                               |                                                                                                    | (SAVE       | URN<br>FOR FUTURE REFERENCE) |      |  |  |  |  |
|                                               | Terms and Conditions: I accept the Terms and Conditions contained herein that shall apply to any person using the services of Easypay provided by Axis Bank for making payments through an online payment gateway service. Each User is therefore deemed to have read and accepted these Terms and |             |                              |      |  |  |  |  |
|                                               | Payment Options INTERNET BANKING CREDITCARD/DEBITCARD UPI FREECHARGE NEFT/RTGS                                                                                                    |             |                              |      |  |  |  |  |
|                                               | Reaver at Axis Bank - Corporate Reaver Axis Bank - Retail The Banks                                                                                                    |             |                              |      |  |  |  |  |
| © 2013-2019. Axis Bank   All Rights Reserved. |                                                                                                    |             |                              |      |  |  |  |  |

Once Payment completed the applicant can download the certificate from the portal as shown below.

Applicant Select Business -> Trade / Commercial (Non Food) - > Download Trade License certificate

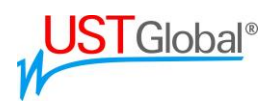

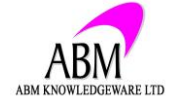

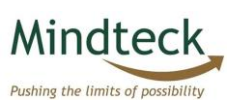

Sign of approval

from UADD

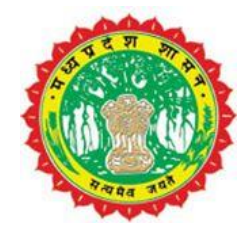

| ई-नगर पालिका, मध्य प्रदेश शासन<br>e-Nagar Palika, Government of Madhya Pradesh                                                                                                    |                            |                                                                                                    |                   |                                    |                                                                                                    |                  |                 |                                       | हिंदी / English<br>Help Lines<br>7 September, 2020            |
|----------------------------------------------------------------------------------------------------|----------------------------|----------------------------------------------------------------------------------------------------|-------------------|------------------------------------|----------------------------------------------------------------------------------------------------|------------------|-----------------|---------------------------------------|---------------------------------------------------------------|
| Home                                                                                                    | Businesses                 | sinesses Citizen Services Pay Taxes/Charges AatmaNirbhar M.P Grievance EODB Building Plan Approval |                   |                                    |                                                                                                    |                  |                 |                                       | Login                                                         |
|                                                                                                    | Hoarding                   |                                                                                                    | Þ                 |                                    |                                                                                                    |                  |                 |                                       |                                                               |
| Home > I                                                                                                    | Trade / Comme              | ercial (Non Food)                                                                                  |                   | Online                             | form - Trade/Commercial                                                                                                    | License          |                 |                                       |                                                               |
|                                                                                                    | Eood License               |                                                                                                    |                   | Trade/                             | Commercial License                                                                                                    |                  |                 |                                       | Quick Links                                                   |
|                                                                                                    | FUUL LICENSE               |                                                                                                    |                   | Trauero                            | commercial License                                                                                                    |                  |                 |                                       | Birth Registration                                            |
|                                                                                                    | Rental Property            | // Shop Rent Online Pay                                                                            | yment             | Trade l                            | icence/Commercial/Rene                                                                                                    | wal – Payment/Si | alus            | v Tax login(For New                   | Death Registration                                            |
|                                                                                                    | Auditorium-Pub             | lic Amusement Places-                                                                              | Public Garden 🕨   | tracking                           | 9                                                                                                    |                  |                 |                                       | GST Online Registration                                       |
|                                                                                                    | Deed Cutting 8             | Destaution                                                                                         |                   | Download Trade License Certificate |                                                                                                    |                  |                 |                                       | Marriage Registration                                         |
|                                                                                                    | Road Cutting & Restoration |                                                                                                    |                   |                                    | Trade Ledger Report                                                                                                    |                  |                 |                                       | Click here to download Mobile<br>App(Only for Mobile users)   |
|                                                                                                    |                            |                                                                                                    |                   |                                    |                                                                                                    |                  |                 | more »                                |                                                               |
|                                                                                                    |                            |                                                                                                    |                   |                                    |                                                                                                    |                  |                 | Important Links                       |                                                               |
|                                                                                                    |                            | 19                                                                                                 |                   |                                    |                                                                                                    | SERVICE          | 5               |                                       | Madhya Pradesh Urban<br>development and Housing<br>Department |
| CONTRACTOR DE LE CONTRACTOR DE LE CONTRACT |                            |                                                                                                    |                   |                                    |                                                                                                    |                  |                 | Right To Information(RTI)             |                                                               |
|                                                                                                    |                            |                                                                                                    |                   |                                    |                                                                                                    |                  | E-Tendering     |                                       |                                                               |
|                                                                                                    |                            |                                                                                                    |                   |                                    | and the second second se |                  | THE .           | 100                                   | Simhasth Kumbh Mahaparva                                      |
|                                                                                                    |                            |                                                                                                    |                   |                                    |                                                                                                    |                  | Indian Railways |                                       |                                                               |
|                                                                                                    |                            |                                                                                                    |                   |                                    |                                                                                                    |                  | Air India       |                                       |                                                               |
| uarpalika dov                                                                                                    | in/iri/nortal/anom         | mour 2Navigation Targe                                                                             | t- noundu//2od2c1 | 050607h-                           | 002=66214055956904#                                                                                                    |                  |                 | • • • • • • • • • • • • • • • • • • • | Madhya Pradesh F                                              |

Then type license no. and click on 'Get Certificate'

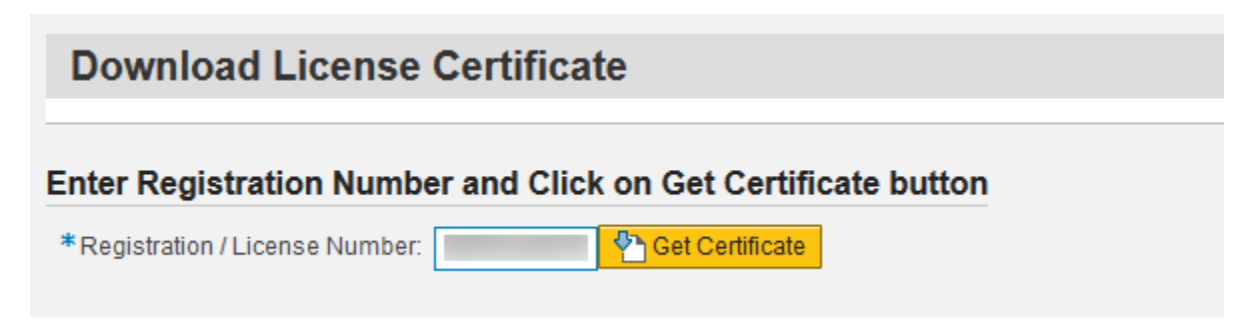

Certificate will download.

# Thank You

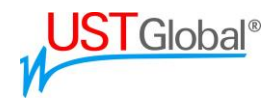

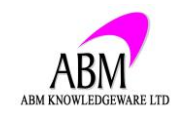

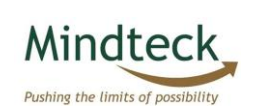

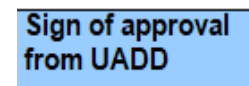